# Teilnehmen an der Online-Clubmeisterschaft 2021 des SC Kreuzberg

## Anleitung für Neueinsteiger auf Lichess.org

Lichess ist eine kostenlose Internetplattform für Schachspieler. Der Zugang ist sehr benutzerfreundlich gestaltet.

Wenn Du dort noch nicht registriert bist, kannst Du leicht ein Konto anlegen. Zunächst besuchst Du die Seite

# https://lichess.org/signup

Hier kannst Du Dir einen Namen ausdenken, ein Passwort vergeben und Deine E-Mail-Adresse eintragen.

| Registrieren • lichess.org × +                                                           |                                                                                                    |   |   |   |    |     |     | —      | ٦٢       | × |
|------------------------------------------------------------------------------------------|----------------------------------------------------------------------------------------------------|---|---|---|----|-----|-----|--------|----------|---|
| $\leftarrow$ $\rightarrow$ C $\widehat{\alpha}$ $\textcircled{https://lichess.org/sign}$ | up                                                                                                    | Ħ | P | G | τô | FOR | r∑≡ | œ      | ÷        |   |
|                                                                                          | Registrieren                                                                                                    |   |   |   |    |     |     |        |          |   |
|                                                                                          | Benutzername                                                                                                    |   |   |   |    |     |     |        |          |   |
|                                                                                          | MeisterInSpe                                                                                                    |   |   |   |    |     |     |        |          |   |
|                                                                                          |                                                                                                    |   |   |   |    |     |     |        |          |   |
|                                                                                          | Passwort                                                                                                    |   |   |   |    |     |     |        |          |   |
|                                                                                          |                                                                                                    |   |   |   |    |     |     |        |          |   |
|                                                                                          | Passwortstärke                                                                                                    |   |   |   |    |     |     |        |          |   |
|                                                                                          |                                                                                                    |   |   |   |    |     |     |        |          |   |
|                                                                                          | E-Mail                                                                                                    |   |   |   |    |     |     |        |          |   |
|                                                                                          |                                                                                                    |   |   |   |    |     |     |        |          |   |
|                                                                                          | We will only use it for password reset.                                                                                                    |   |   |   |    |     |     |        |          |   |
|                                                                                          | Unterstützung von Schachprogrammen, Datenbanken oder<br>anderen Spielern ist während einer Partie nicht erlaubt. Bitte<br>beachte auch, dass die Erstellung mehrerer Benutzerkonten<br>ungern gesehen ist und die Missachtung dieser Regel, bis auf<br>Kulanz von Seiten des Teams, zum Ausschluss aller betroffenen<br>Konten führt.<br>Durch die Anmeldung wird den AGB zugestimmt.<br>Lies unsere Datenschutzbestimmungen. |   |   |   |    |     |     | Freund | e online |   |

Dann rollst Du die Seite nach unten, stimmst den Bedingungen zu und beantwortest ein kleines Quiz um zu beweisen, dass Du ein Mensch bist. Dann klickst Du auf die Schaltfläche prüfen.

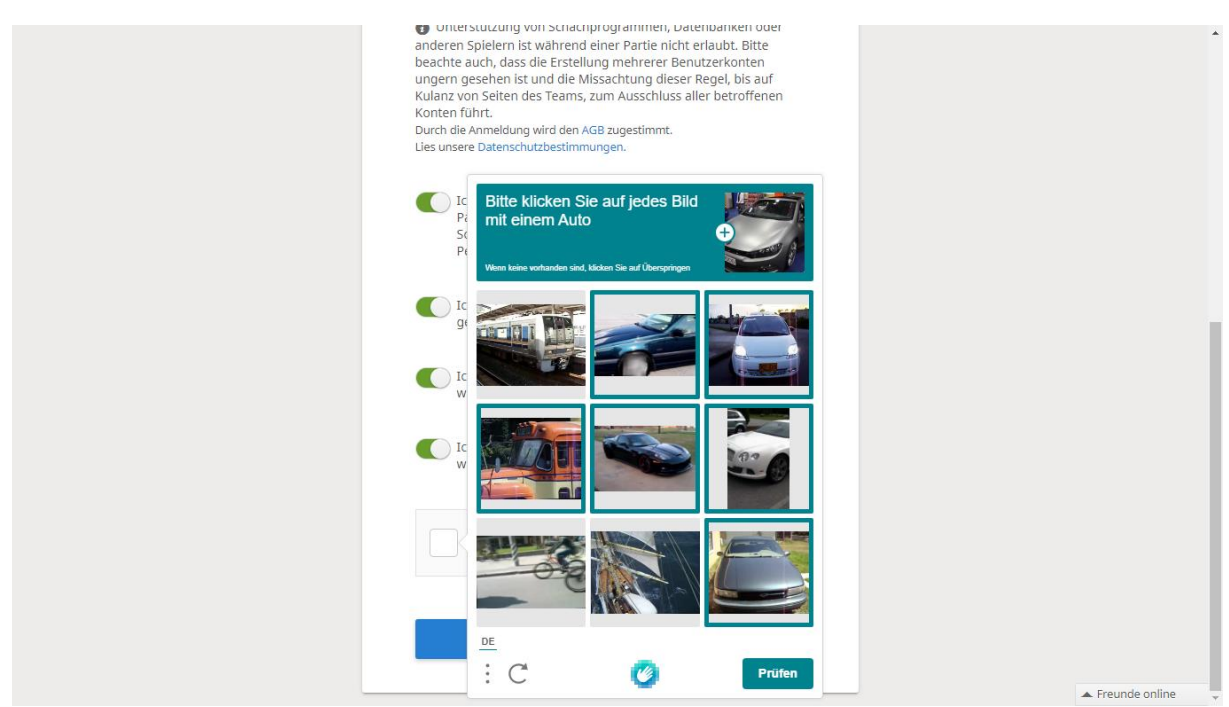

Wenn alles richtig ist, kannst Du Dich registrieren.

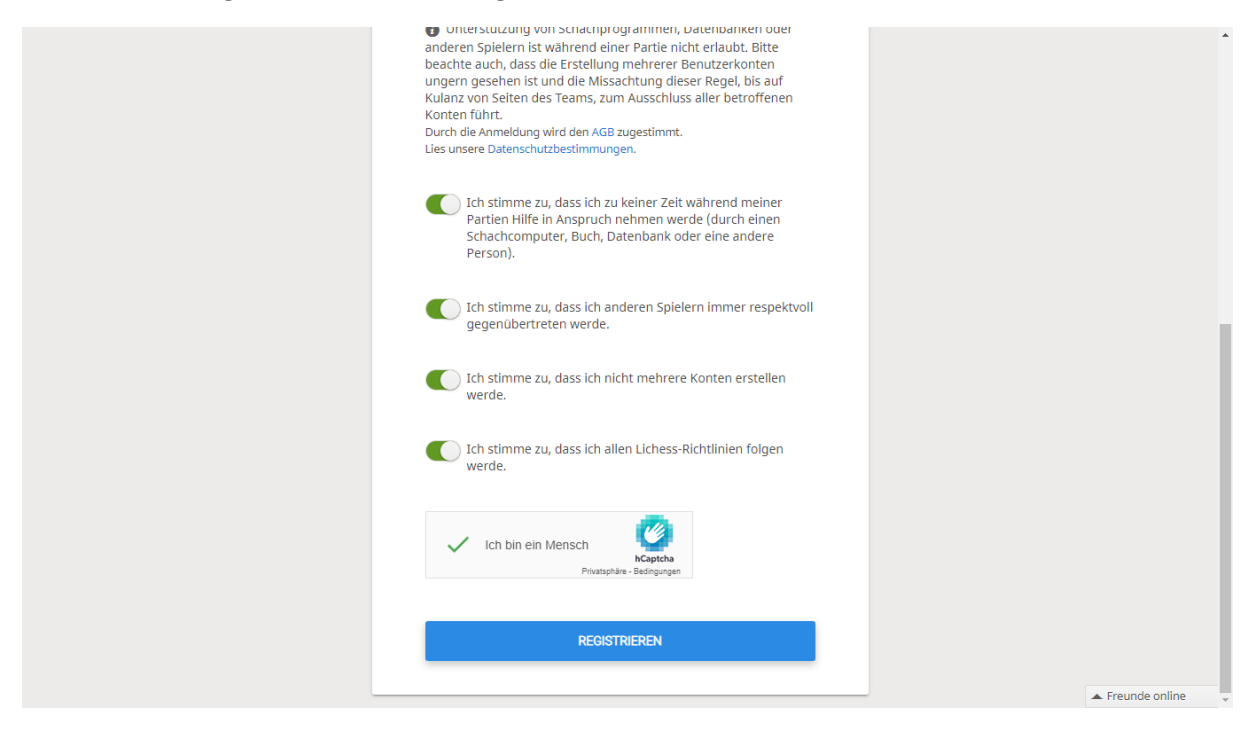

Zur Bestätigung Deiner Anmeldung erhältst Du eine E-Mail von Lichess.

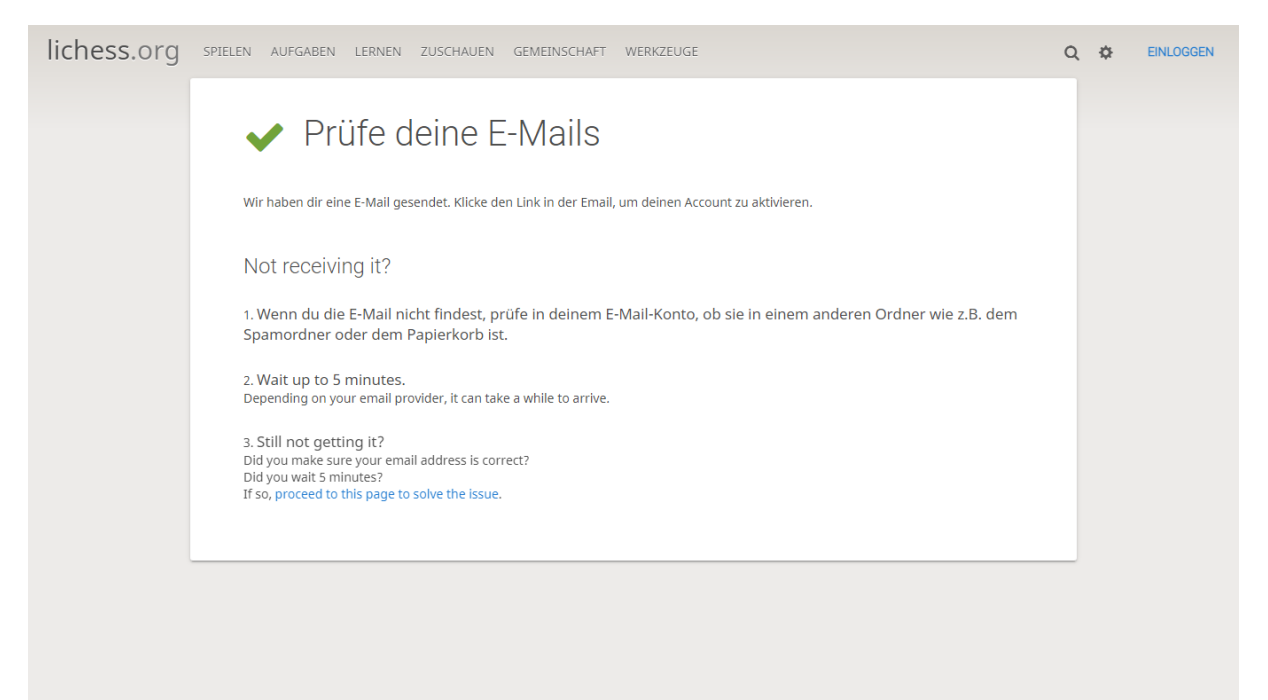

Klicke auf den Bestätigungslink oder kopiere den Link in Deine Browserzeile.

| ▼ | Bestätige<br>Von    | dein Benutzerkonto auf lichess.org, MeisterInSpe<br>lichess.org                                                                                   | Nachricht 1 von 289 | 0 | Ø |
|---|---------------------|----------------------------------------------------------------------------------------------------|---------------------|---|---|
|   | Datum               | Heute 12:40                                                                                                    | Nur-Text            |   | ≽ |
|   | tala and dara t     |                                                                                                    |                     |   |   |
| K | icke auf den Li     | nk, um dein Benutzerkonto bei Lichess zu aktivieren:                                                                                              |                     |   |   |
| h | tps://lichess.o     | rg/signup/confirm/bW/pc3Rlcmluc3BlfDY5ZTMyY3xiYzM5NjNmODAwMDAxNA==                                                                                |                     |   |   |
| ( | licken funktior     | iert nicht? Versuche den Link in deinen Browser einzufügen!)                                                                                      |                     |   |   |
| D | es ist eine Service | E-Mail im Zusammenhang mit deiner Nutzung von lichess.org. Wenn Du dich nicht bei Lichess registriert hast, kannst Du diese Nachricht ignorieren. |                     |   |   |

#### Du bist jetzt eingeloggt und kannst Lichess nutzen.

Im Menu stehen oben verschiedene Funktionen zur Auswahl.

Rechts oben findest Du den Zugang zu Deinem Benutzerkonto.

Mit der Lupe kannst Du beliebige Spieler suchen, mit den gekreuzten Schwertern Herausforderungen senden und mit der Glocke erhältst Du Benachrichtigungen, wenn Dir jemand geschrieben hat.

Steht bei den Herausforderungen eine 1, dann hat dein Gegner bereits die Voreinstellungen zur Partie vorgenommen und Du musst die Herausforderung nur annehmen. Bitte beachte, dass für die Eingabe des jeweils ersten Zuges nur wenige Sekunden Zeit gegeben werden. Du solltest die Herausforderung daher erst zum festgesetzten Zeitpunkt annehmen.

Links werden Deine bisher gespielten Partien, gelöste Aufgaben oder selbst angelegte Studien angezeigt.

Auf der Karteikarte kannst Du mit dem Zahnrad-Symbol etwas über Dich eintragen. Mit dem Fernseher-Symbol werden aktuelle oder die letzte Partie eines Spielers angezeigt. Das Herunterladen-Symbol stellt eine PGN-Datei mit den gespielten Partien zusammen. Darunter wird der Verlauf Deiner Spiele und Turniere angezeigt. Ein Klick auf den Karteireiter Partien zeigt Dir jede einzelne gespielte Partie an.

| lichess.org SPIELEN                                                                                       | N AUFGABEN LERNEN ZUSCHAUEN GEMEINSCHAFT WERKZE                                                                                                    | UGE                                              | <b>Q</b> 💥 🗘 MeisterInSpe |
|----------------------------------------------------------------------------------------------------|----------------------------------------------------------------------------------------------------|--------------------------------------------------|---------------------------|
| BULLET ? 0 Partien                                                                                        | O MeisterInSpe                                                                                                    |                                                  |                           |
| BLITZ<br>? 0 Partien                                                                                      | 0 0 0 0<br>Follower Turnierpunkte Studien Forenbeiträge                                                                                                    |                                                  | ¢0ŭ 🕹                     |
| SCHNELLSCHACH<br>? 0 Partien                                                                              | Welcome to lichess.org!                                                                                                    | Mitglied seit 28.04.2021                         |                           |
| KLASSISCH<br>? 0 Partien                                                                                  | This is your profile page.<br>Would you like to improve it?                                                                                                    | Zuletzt aktiv vor 5 Minuten                      |                           |
| FERNSCHACH<br>? 0 Partien                                                                                 | Will a child use this account? You might want to enable Kid mode.<br>What now? Here are a few suggestions:                                                                                                    | Häufigste Gegner<br>Gesamte Spielzeit: 0 Minuten |                           |
| <ul> <li>AUFGABEN</li> <li>? o Aufgaben</li> <li>PUZZLE STORM</li> <li>0</li> <li>PUZZLE RACER</li> </ul> | Learn chess rules     Improve with chess tactics puzzles     Play the artificial intelligence     Play opponents from around the world     Follow your friends on Lichess     Play in tournaments     Learn from studies and videos     Configure Lichess to your liking     Explore the site and have fun :) |                                                  |                           |
| PUZZLE STREAK                                                                                             | Verlauf                                                                                                    | 0 Partien                                        |                           |
|                                                                                                    | Hat sich bei Lichess angemeldet                                                                                                    |                                                  | ▲ Freunde online          |

Um sich für das Turnier in Lichess anzumelden, musst Du dem Turnierteam beitreten. Das Einfachste ist, auf diesen Link zu gehen: <u>https://lichess.org/team/1-kreuzberger-online-clubmeisterschaft-2021</u>

**Oder:** Du wählst aus dem Menu "Gemeinschaft" die Option "Teams" und wählst links "Alle Teams". In der rechten Suchmaske gibst Du "Kreuzberg" ein.

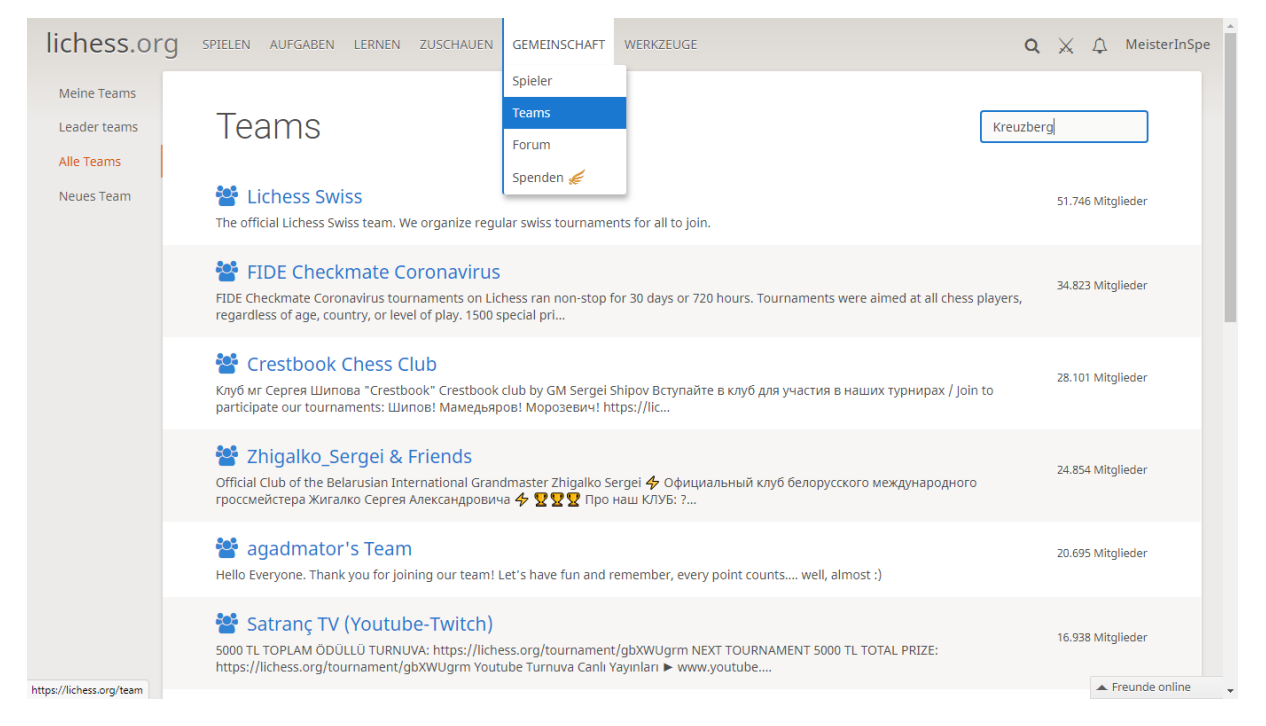

Du siehst im Beispiel unten die "1. Kreuzberger Online-Clubmeisterschaft 2021" und klickst darauf.

| lichess.org                               | SPIELEN AUFGABEN LERNEN ZUSCHAUEN GEMEINSCHAFT WERKZEUGE Q                                                                                                    | 💥 🗘 MeisterInSpe   |
|-------------------------------------------|----------------------------------------------------------------------------------------------------|--------------------|
| Meine Teams<br>Leader teams<br>Alle Teams | Suche "Kreuzberg"                                                                                                    | 9                  |
| Neues Team                                | Schach-Club Kreuzberg e. V.<br>https://i.imgur.com/8LnyTBY.png https://i.imgur.com/hjINk07.png https://i.imgur.com/habmp3K.png Großstadtverein im Herzen Berlins mit<br>fast 200 Mitgliedern, zu einem Viertel Jugendliche https:/                   | 214 Mitglieder     |
|                                           | Schach-Club Kreuzberg - die Zweite Unsere zweite Mannschaft in der Quarantäne-Liga - offen für Mitglieder und Freunde                                                                                                    | 37 Mitglieder      |
|                                           | Lockdown-Ferienturnier - SC Kreuzberg Dies ist der Raum für die Spielerinnen und Spieler für unser Ferienturnier in den Winterferien 2021.                                                                                                    | 18 Mitglieder      |
|                                           | Dümmstes Gambit Kreuzbergs Dies ist die offizielle Online-Schach-Representänz der Dümmsten Orgel Kreuzbergs.                                                                                                    | 8 Mitglieder       |
|                                           | Anfängerteam Schach-Club Kreuzberg - Kinder und Erwachsene<br>Dieser Raum ist für unsere Kinder und Erwachsenen, die an einem Anfängerkurs teilnehmen.                                                                                               | 16 Mitglieder      |
|                                           | 1. Kreuzberger Online-Clubmeisterschaft 2021<br>https://i.imgur.com/8LnyTBY.png https://i.imgur.com/hjiNk07.png Dies ist der Raum für unsere 1. Kreuzberger Online-Clubmeisterschaft<br>2021. Wenn ihr Weiß habt und eure Gegnerin bzw. Gegner herau | 1 Mitglied         |
| https://lichess.org/team/1-kreu           | zberger-online-clubmeisterschaft-2021 Massaka and Killa Hakan Fans                                                                                                    | 1 M Freunde online |

# Du wählst "Tritt dem Team bei".

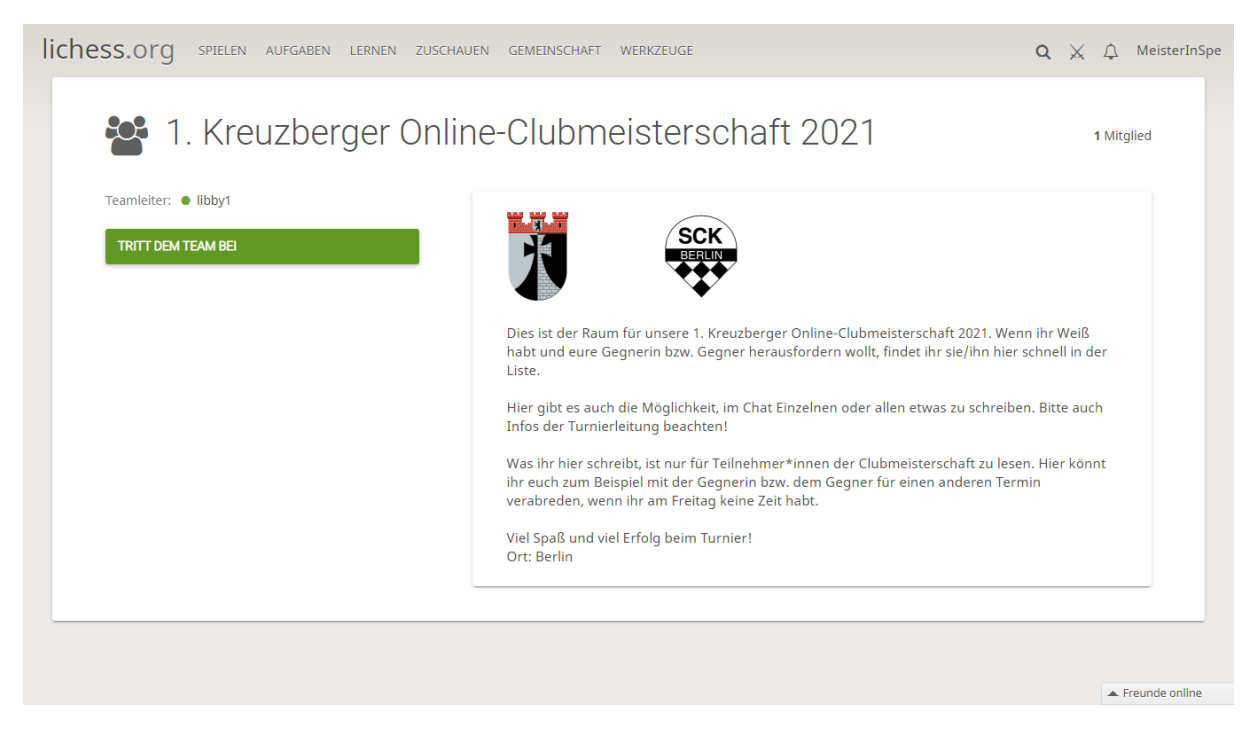

Damit auch nur SCK-Mitglieder teilnehmen können, wurde ein Passwort vergeben.

Das Passwort erhältst du von der Turnierleitung.

## Trage das Passwort ein und du kannst dem Team beitreten.

| Meine Teams<br>Leader teams<br>Alle Teams<br>Neues Team | Tritt dem Team bei 1. Kreuzberger Online-<br>Clubmeisterschaft 2021                                                                                                    |  |
|---------------------------------------------------------|----------------------------------------------------------------------------------------------------|--|
|                                                         | Dies Ist der Raum für unsere 1. Kreuzberger Online-Clubmeisterschaft 2021. Wenn ihr Weiß habt und eure Gegnerin bzw. Gegner herausfordern wollt, findet ihr sie/ihn hier schnell in der Liste.         Hier gibt es auch die Möglichkeit, im Chat Einzelnen oder allen etwas zu schreiben. Bitte auch Infos der Turnierleitung beachten! |  |
|                                                         | Was ihr hier schreibt, ist nur für Teilnehmer≭innen der Clubmeisterschaft zu lesen. Hier könnt ihr euch zum<br>Beispiel mit der Gegnerin bzw. dem Gegner für einen anderen Termin verabreden, wenn ihr am Freitag keine Zeit<br>habt.<br>Viel Spaß und viel Erfolg beim Turnier!                                                         |  |
|                                                         | Team-Passwort                                                                                                    |  |
|                                                         | Abbrechen V TRITT DEM TEAM BEI                                                                                                    |  |

**Du bist jetzt auf der Turnierseite** und siehst links die Teammitglieder (Turnierteilnehmer). Im Chatraum kann man allen Teilnehmern etwas mitteilen. Im Forum werden bei Bedarf Nachrichten veröffentlicht.

| Camerceri e nooy:                | ✓ Korrekt                                                                                                    |
|----------------------------------|----------------------------------------------------------------------------------------------------|
| Chatraum                         |                                                                                                    |
|                                  | SCK<br>BERLIN                                                                                                    |
|                                  | Dies ist der Raum für unsere 1. Kreuzberger Online-Clubmeisterschaft 2021. Wenn ihr Weiß<br>habt und eure Gegnerin bzw. Gegner herausfordern wollt, findet ihr sie/ihn hier schnell in der<br>Liste. |
| Bitte sei freundlich im Chat!    | Hier gibt es auch die Möglichkeit, im Chat Einzelnen oder allen etwas zu schreiben. Bitte auch<br>Infos der Turnierleitung beachten!                                                                 |
| 2 Zuschauer libby1, MeisterInSpe | Was ihr hier schreiht ist nur für Teilnehmer*innen der Cluhmeisterschaft zu lesen. Hier könnt                                                                                                    |
| Subscribe to team messages       | ihr euch zum Beispiel mit der Gegnerin bzw. dem Gegner für einen anderen Termin<br>verabreden, wenn ihr am Freitag keine Zeit habt.                                                                  |
| TEAM VERLASSEN                   |                                                                                                    |
| Neueste Teammitglieder           | viei spais und viei Erroig beim Turnier:<br>Ort: Berlin                                                                                                    |
| MeisterInSpe                     |                                                                                                    |

Bewegst Du den Mauszeiger über den Namen eines Teammitglieds werden ein paar Daten von ihm angezeigt und die gekreuzten Schwerter für eine Herausforderung werden angezeigt. Falls Du noch keine Herausforderung des Gegners erhalten hat, klickst Du auf die Schwerter um den Partiemodus einzustellen.

| Chatraum                                                                                 | ✓ Korrekt                                                                                                    |
|------------------------------------------------------------------------------------------|----------------------------------------------------------------------------------------------------|
|                                                                                          | SCK<br>BERLIN                                                                                                    |
|                                                                                          | Dies ist der Raum für unsere 1. Kreuzberger Online-Clubmeisterschaft 2021. Wenn ihr Weiß<br>habt und eure Gegnerin bzw. Gegner herausfordern wollt, findet ihr sie/ihn hier schnell in der<br>Liste.                                  |
| Bitte sei freundlich im Chat!                                                            | Hier gibt es auch die Möglichkeit, im Chat Einzelnen oder allen etwas zu schreiben. Bitte auch<br>Infos der Turnierleitung beachten!                                                                                                  |
| 2 Zuschauer libby1, MeisterInSpe Subscribe to team messages                              | Was ihr hier schreibt, ist nur für Teilnehmer*innen der Clubmeisterschaft zu lesen. Hier könnt<br>ihr euch zum Beispiel mit der Gegnerin bzw. dem Gegner für einen anderen Termin<br>verabreden, wenn ihr am Freitag keine Zeit habt. |
| y1 <mark>— G</mark> ermany<br>3 <b>≸</b> 1897 <i>ব</i> ∕ 1837? ≇ 1598<br>17 🖸 ? -∞ - 🎓 - | Viel Spaß und viel Erfolg beim Turnier!<br>Ort: Berlin                                                                                                    |

Den Gegner erfährst Du nach Bekanntgabe der Auslosung. **Weiß** schickt dem Gegner am Turniertag um 19:30 Uhr oder zum verabredeten Termin (Verlegung) seine Herausforderung. Wir spielen die Variante "Standard" und haben "normale Bedenkzeit".

Die Schieberegler stellst Du auf 90 Minuten pro Spieler und 30 Sekunden Inkrement. Die Wertung der Partien ist unerheblich für unser Turnier. Mit "Gewertet" gehen die Partieergebnisse zusätzlich in Dein Lichess-Rating ein und ist empfehlenswert. Mit einem Klick auf die Farbe eines Königs (Auslosung beachten!) schickst Du die Herausforderung (Weißer Herausforderer geht auf den weißen König).

| lichess.org spielen aufgaben                                                                                                    |                                                                                                    | Q 🔀 Д MeisterInSpe                           |
|----------------------------------------------------------------------------------------------------|----------------------------------------------------------------------------------------------------|----------------------------------------------|
| WIM chessbia Playing with viewers   /coachin GM GMNestorchess Road to 1k followers! lic IM Sladgie IM Sladgie Viewer Blitz Challenges Streamer > Candidates over as the Candidate is found: | Schnelles Sniel Lobby Frynach<br>Zu einer Partie herausfordern<br>1 +<br>Bul Variante Standard Vitz                                |                                              |
| Round 13 report vor 31 Stunden  Titled Arena Announcement(s) vor 3 Tagen  Nepo one step closer to victory: Candidates                                                                       | Zeitkontrolle Normale Bedenkzeit ~<br>- 3<br>Minuten pro Spieler: 90                                                               | NELE PARTIE                                  |
| Round 12 Report vor 3 Tagen<br>Mehr >                                                                                                    | Bli Inkrement in Sekunden: 30                                                                                                    | SPIELE MIT EINEM FREUND                      |
|                                                                                                    | Rar Ungewertet Gewertet pid                                                                                                    | SPIELE MIT DEM COMPUTER                      |
|                                                                                                    | 30-<br>Class                                                                                                    | 91 386 Spieler                               |
| IM Chessibague 2546 0.54                                                                                                    | Wertung: 1500 Klassisch       W Rangliste       Mehr       GM muisback       3046       12       Fritzi       2003       Yearly H= | 37.010 laufende Partlen<br>Aufgabe des Tages |

Solange die Herausforderung gültig ist, erscheint ein Wartefenster. Du kannst ruhig das Fenster im Browser verdoppeln und im zweiten Fenster noch etwas auf Lichess herumstöbern. Wenn Dein Gegner die Partie annimmt ertönt eine Startglocke und Du kannst zurückkehren.

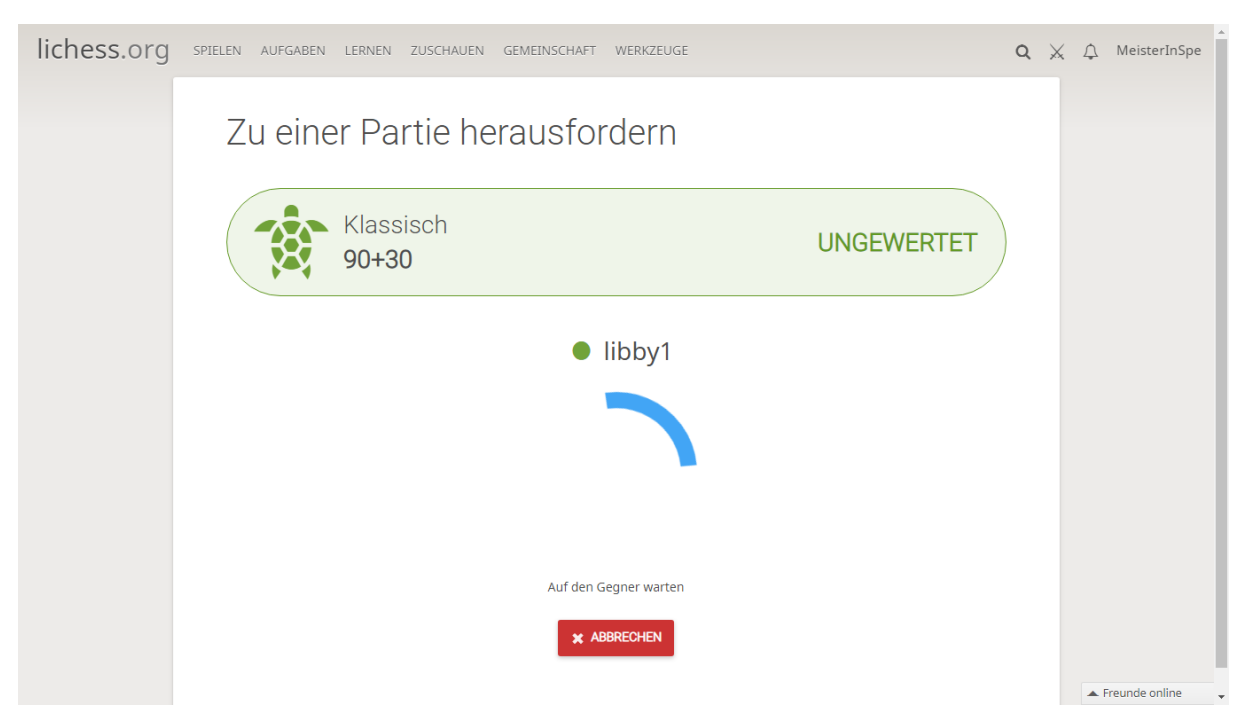

Zum Partiebeginn erscheint das Partiefenster. Kontrolliere die Zeiteinstellung, den richtigen Gegner und die Farbwahl. Falls etwas nicht stimmt informiere Deinen Gegner im Chatfenster und wähle das X für Abbruch. Nach Beginn der Partie erscheinen neben dem X die Symbole für ein Remis-Angebot oder die Partieaufgabe.

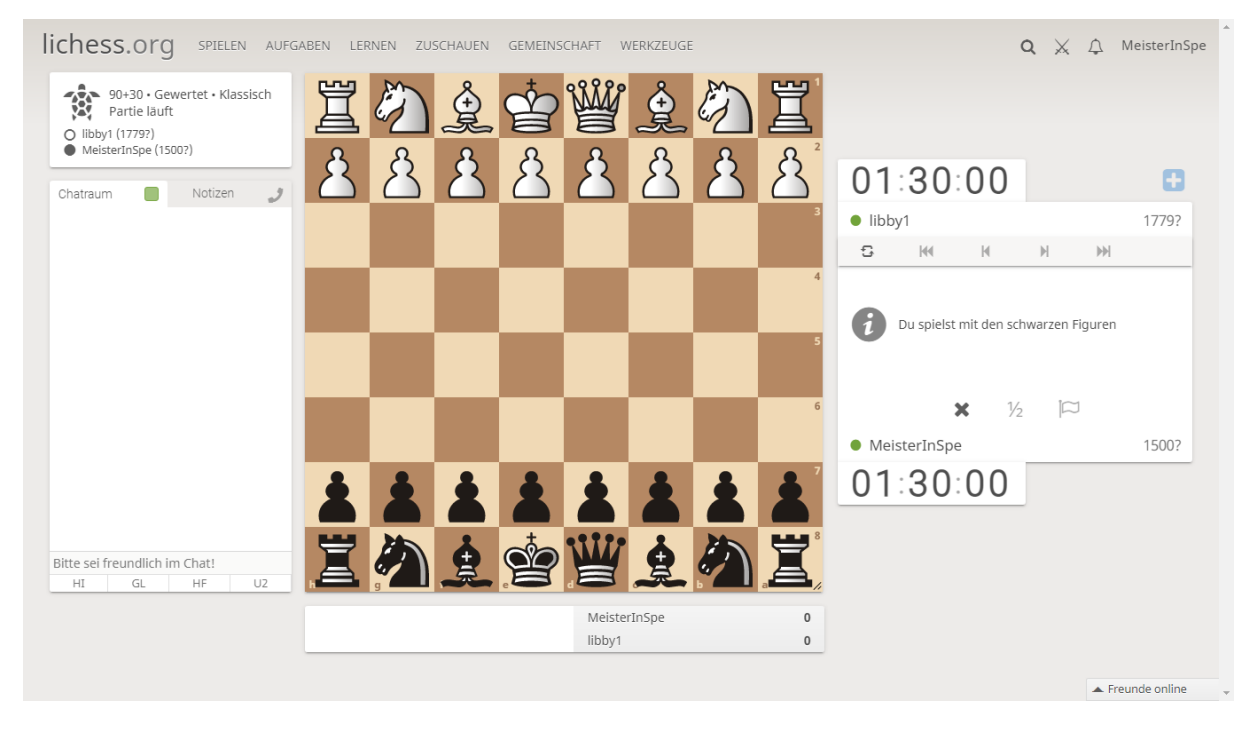

Nach Beendigung der Partie erscheint neben den Schaltflächen für Vor- und Rücklauf der Züge auch ein Mikroskop-Symbol, mit dem Du eigene computergestützte Analysen anfertigen kannst. Eine Gesamtanalyse der Partie wird unter dem Analysefenster angeboten. In einer total gewonnenen Stellung ist diese einfache Analyse allerdings nicht vollständig. Mögliche zusätzliche Materialgewinne werden nicht als Fehler ausgewiesen. Du solltest Dich auch nicht von "?" oder "?!" irritieren lassen. Manche ungewöhnliche Eröffnungswahl oder ein gewolltes Opfer werden vom Programm zu kritisch beurteilt.

# Nach Beendigung der Partie melde das Ergebnis der Turnierleitung auf der Lichess-Turnierseite oder per E-Mail.

Die Auslosung der Partien erfolgt in einer Konferenz. Den Link erhältst du von der Turnierleitung. Auch eine Teilnahme per Telefon ist möglich.

Die Ergebnisse, Auslosungen und die inoffizielle Auswertung werden auf

<u>schachturniere.com</u> (Link siehe Homepage des SCK) und auf <u>http://chess-results.com/tnr558858.aspx</u> veröffentlicht.

Viel Spaß und viel Erfolg bei der Online-Clubmeisterschaft 2021 des SC Kreuzberg!

Andreas Lange

Lichess bietet Dir eine große Auswahl an Einstellmöglichkeiten um Dir ein angenehmes Spielerlebnis zu bieten. Einige seien hier genannt.

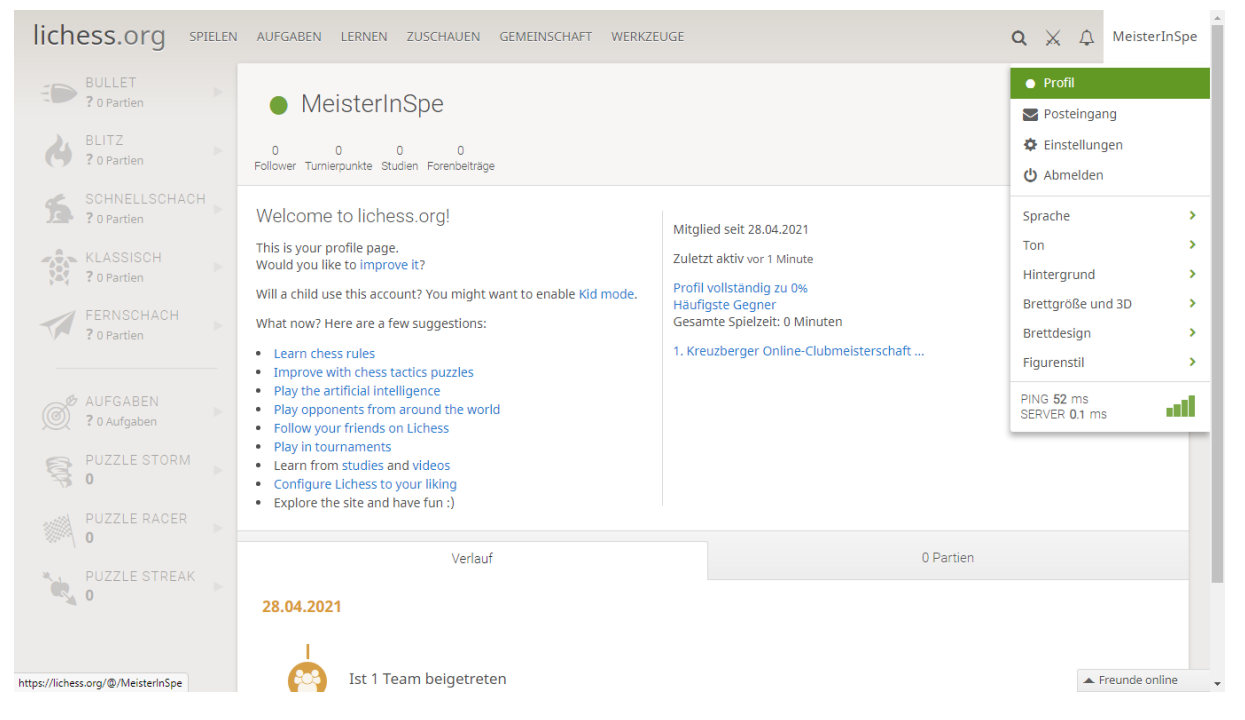

Wie schon erwähnt, kannst Du über Dein Profil etwas über Dich aussagen, z. B. Deinen richtigen Namen.

| Spieldarstellung              |                                        |                                                   |                     |                    |
|-------------------------------|----------------------------------------|---------------------------------------------------|---------------------|--------------------|
| Schachuhr                     | Profil bearbeit                        | ten                                               |                     |                    |
| Spielverhalten                |                                        |                                                   |                     |                    |
| Privatsphäre                  | Alle Informationen sind öffentlich ur  | nd freiwillig.                                    |                     |                    |
| Kindermodus                   | Land                                   | Ort                                               |                     |                    |
| Profil bearbeiten             |                                        | ~                                                 |                     | - 1                |
| Passwort ändern               | Profiltext                             |                                                   |                     |                    |
| E-Mail-Adresse ändern         |                                        |                                                   |                     |                    |
| Benutzernamen ändern          |                                        |                                                   |                     |                    |
| Zwei-Faktor Authentifizierung |                                        |                                                   |                     |                    |
| Sicherheit                    | Erzahl über dich, was du an Schach mag | ist, deine Lieblingseromnungen, Partien, Spieler, |                     |                    |
| Lichess Patron                | Vorname                                | Nachna                                            | ame                 |                    |
| API Access tokens             | FIDE Wertungszahl                      | USCF Wertungszahl                                 | ECF Wertungszahl    |                    |
| OAuth Apps                    |                                        |                                                   |                     |                    |
| DGT board                     | Nur falls vorhanden                    | Nur falls vorhanden                               | Nur falls vorhanden |                    |
| Benutzerkonto schließen       | RCF Wertungszahl                       |                                                   | CFC Wertungszahl    | ▲ Freunde online 🗸 |

Der Materialunterschied wird während der Partie angezeigt, kein umständliches Zählen der eigenen und gegnerischen Steine nötig. Die Markierungen und die Zielfelder sind nützliche Hilfsmittel. Kein unmöglicher Zug stört Deine Partie!

| Schachuhr                   | Spieldarstellu                   | ng                       |        |                 |       |
|-----------------------------|----------------------------------|--------------------------|--------|-----------------|-------|
| Spielverhalten              |                                  | •                        |        |                 |       |
| Privatsphäre                | Figurenanimation                 |                          |        |                 |       |
| Kindermodus                 | Keine                            | Schnell                  | Mittel | Langsam         |       |
| Profil hearbeiten           |                                  |                          |        |                 |       |
| Tom bearbeiten              | Materialunterschied              |                          |        |                 |       |
| asswort ändern              | Ne                               | ein                      |        | Ja              |       |
| Iail-Adresse ändern         |                                  |                          |        |                 |       |
| enutzernamen ändern         | Markierungen auf dem Brett (k    | etzter Zug und Schach) — |        |                 |       |
| ei-Faktor Authentifizierung | Markeranger auf dem brett (k     |                          |        |                 |       |
| icherheit                   | N6                               | ein                      |        | Ja              |       |
| chess Patron                | Zielfelder markieren (gültige Zi | üge und Vorauszüge) ——   |        |                 |       |
| PI Access tokens            | Ne                               | ein                      |        | ja              |       |
| Auth Apps                   |                                  |                          |        |                 |       |
| GT board                    | Brettkoordinaten (A-H, 1-8) –    |                          |        |                 |       |
|                             | Nein                             | Auf dem Bre              | ett    | Neben dem Brett |       |
| enutzerkonto schileisen     |                                  |                          |        |                 | . Fee |
|                             |                                  |                          |        |                 | A Fre |

Gefällt Dir Lichess? Dann tritt auch dem Team des SC Kreuzberg bei und spiele in der Quarantäne-Liga oder weiteren Events!